# คู่มือการใช้งาน

## ระบบส่งเงินรายได้คณะ

ของงานกิจการนานาชาติและสื่อสารองค์กร

(ด้านเทคโนโลยีสารสนเทศและสื่อสารองค์กร)

### การใช้งานเบื้องต้น

- เข้าเว็บไซต์ <u>https://natres.psu.ac.th/office/it/nr\_income1/</u>
- 2. เข้ารหัส PSU Passport ของบุคลากร

| ← → C 🔄 natres.psu.ac.th/office/it/nr_income1/                                                                                                    |                                                                                                    |                                                                                           | \$ | 😩 : |  |  |
|----------------------------------------------------------------------------------------------------|----------------------------------------------------------------------------------------------------|-------------------------------------------------------------------------------------------|----|-----|--|--|
| MATURAL<br>RESOURCES                                                                                                    | ระบบฐานข้อมูลส่งเงินรายได้คณะฯ<br>งานกิจการมาบาชาติและสื่อสารองค์กร (ด้านเทคโมโลยีสารสนเทศและ<br>สื่อสารองค์กร) | พัฒนาโดย<br>งานกิจการนานาชาติและสื่อสารองค์กร (ด้านเทคโนโลยี<br>สารสนเทศและสื่อสารองค์กร) |    |     |  |  |
| IT หน้าแรก รายการข้อมูลรายรับ คู่                                                                                                    | มือการใช้งาน                                                                                                    |                                                                                           |    |     |  |  |
|                                                                                                    |                                                                                                    | Psup<br>Passport<br>ซึ่งผู้ใช้<br>จทัสห่าน<br>สำนุ่ยวง                                    |    |     |  |  |
| ระบบฐานข้อมูลส่งเจิงรวยได้คณะฯ งานกิจการบาบาขาดิและสื่อสารองค์กร (ด้านเทคโนโลยีสารสนเทศและสื่อสารองค์กร)<br>คณะทรัพยากรธรรมชาติ มหาวิทยาลัยสงขอานครินทร์ วิทยานจศหาดใหญ่ |                                                                                                    |                                                                                           |    |     |  |  |

3. กดปุ่ม เพิ่มรายการใหม่

| $\leftarrow \rightarrow$     | C 😑 na                        | tres.psu.ac.th/office/it/ | 'nr_income1/list.pl | ηp                           |                                                                                                    |           |                       |          |         |                                                                                           | © 🖈 💄                            |  |  |
|------------------------------|-------------------------------|---------------------------|---------------------|------------------------------|----------------------------------------------------------------------------------------------------|-----------|-----------------------|----------|---------|-------------------------------------------------------------------------------------------|----------------------------------|--|--|
|                              | MATURAL<br>RESOURCES          |                           |                     | ระบบ<br>งานกิจก<br>สื่อสารอง | <b>ระบบฐานข้อมูลส่งเงินรายได้คณะฯ</b><br>งานกิจการนานาซาติและสื่อสารองค์กร (ด้านเทคโนโลยีสารสนเทศและ<br>สื่อสารองค์กร) |           |                       |          |         | พัฒนาโดย<br>งานกิจการนานาขาติและสื่อสารองค์กร (ด้านเทคโนโลยี<br>สารสนเทศและสื่อสารองค์กร) |                                  |  |  |
|                              |                               | IT หน้าแรก ร              | ายการข้อมูลรายรับ   | คู่มือการใช้งาน              | ออกจากระบ                                                                                                    | ານ        |                       |          |         |                                                                                           |                                  |  |  |
| + เรื่<br>ค้นหาจาก<br>01/10, | มรายการใหม่<br>วันที<br>/2021 | )                         | ค้นห                | าถึงวันที่<br>7/05/2024      |                                                                                                    |           | 5ez                   | rch      |         |                                                                                           |                                  |  |  |
| ลำดับ                        | วันที่ส่งเงิน                 | เลขที่เอกสาร              | วันที่เอกสาร        | ค่าพิมพ์เอกสาร               | ค่าพิมพ์สี                                                                                                    | ค่าเคลือบ | ค่าบริการด้านสารสนเทศ | รวม      | โดย     | ผู้ส่งเงิน                                                                                | หมายเตุ                          |  |  |
| 1                            | 2024-05-08                    | 107.1.3/67-0122           | 2024-05-08          | 3,093.00                     | 205.00                                                                                                    | 20.00     | 0.00                  | 3,318.00 | เงินโอน | นางสาวศศิธร สิ่มงู้                                                                       | 🖍 รายอะเลือด 🖍 แก้ไข 🛅 Delete    |  |  |
| 2                            | 2024-01-31                    | 107.1.3/67-0034           | 2024-01-31          | 1,085.00                     | 410.00                                                                                                    | 5.00      | 0.00                  | 1,500.00 | เงินโอน | นางสาวศศีธร ลิ่มจู้                                                                       | 🖍 รายกระเชียด 🖍 แก้ไข 🗎 Delete   |  |  |
| 3                            | 2023-12-21                    | 107.1.3/66-0321           | 2023-12-21          | 789.00                       | 365.00                                                                                                    | 10.00     | 0.00                  | 1,164.00 | เงินโอน | นางสาวศศิธร ลิ่มจู้                                                                       | 🖍 รามกระดัดด 🖍 แก้ไข 💼 Delete    |  |  |
| 4                            | 2023-10-31                    | 107.1.3/66-0272           | 2023-10-31          | 1,705.00                     | 185.00                                                                                                    | 5.00      | 0.00                  | 1,895.00 | เงินโอน | นางสาวศศิธร ลิ่มจู้                                                                       | 🖍 รายกระเลียด 🖉 แก้ไข ี 🛍 Delete |  |  |
| 5                            | 2023-10-03                    | 107.1.3/66-0247           | 2023-10-03          | 1,862.00                     | 265.00                                                                                                    | 0.00      | 0.00                  | 2,127.00 | เงินโอน | นางสาวศศิธร ลิ่มจู้                                                                       | 🖍 รายกระโอท                      |  |  |

4. กรอกรายละเอียดให้ครบถ้วนเรียบร้อยพร้อมแนบสลิปการโอนเงิน แล้วกดบันทึก

| ← → ♂ 😂 natres.psu | u.ac.th/office/it/nr_income1/new.device.ph;      | p                                                                                      |                                         |                                                                                           | \$<br><b>a</b> - E |
|--------------------|--------------------------------------------------|----------------------------------------------------------------------------------------|-----------------------------------------|-------------------------------------------------------------------------------------------|--------------------|
| ¢                  | NATURAL<br>RESOURCES                             | ระบบฐานข้อมูลส่งเงินรายได้<br>งานกิจการนานาชาติและสื่อสารองค์กร (ด้า<br>สื่อสารองค์กร) | ั <b>คณะฯ</b><br>านเทคโนโลยีสารสนเทศและ | พัฒนาโดย<br>งานกิจการนานาขาติและสื่อสารองค์กร (ด้านเหคโมโลยี<br>สารสนเทศและสื่อสารองค์กร) |                    |
|                    | หน้าแรก รายการข้อมูลรายรับ คู่มือก               | ารใช้งาน ออกจากระบบ                                                                    |                                         |                                                                                           |                    |
| ושרד               | ท <b>ารข้อมูลรายรับทั้งหมด</b> / เพิ่มรายการไหม่ |                                                                                        |                                         |                                                                                           |                    |
| ส่งได              | ดย: วันที่ส่งเงิน :                              | เลขที่เอกสาร :                                                                         |                                         | วันที่เอกสาร :                                                                            |                    |
|                    | - กรุณาเลือก - 👻 วว/ดด/ปปป                       | u 🗖                                                                                    |                                         | วว/คต/ปปปป                                                                                |                    |
| 32W                | เว่างวันที่ :                                    |                                                                                        | คำพิมพ์เอกสาร :                         | ค่าพิมพ์สี :                                                                              |                    |
| ค่าเค              | คลือบ :                                          | ด่าบริการสารสนเทศ :                                                                    | หมายเหตุ :                              |                                                                                           |                    |
| ğıta               | ง :<br>- กรณาเลือก                               | หลักสามการโอย<br>เดือกไฟด์ ◀42 เหมือ                                                   | <u>A</u> 1                              |                                                                                           |                    |
| ŭ                  | กับทีก                                           | เนบส                                                                                   | เลบ                                     |                                                                                           |                    |

5. ต้องการดู รายละเอียด, แก้ไข, Delete สามารถกดปุ่ม ตามรูป

|                                          |                                                                                 | () NAT<br>RES                                                                                         | URAL<br>OURCES                                                             | ระบบ<br>งานกิจก<br>สื่อสารอ                                                                | <mark>เฐานข้อมู</mark><br>กรนานาชาติเ<br><sub>เงค์กร</sub> )    | ิลส่งเงินร<br>เละสื่อสารอง                               | ร <b>ายได้คณะฯ</b><br>เค์กร (ด้านเทคโนโลยีสารสา                                                              | มเทศและ "                                                    | พัฒนาโดย<br>งานกิจการน<br>สารสนเทศแ             | านาชาติและสื่อสารอ<br>ละสื่อสารองค์กร)                                                                 | งค์กร (ด้านเทคโน                                       | มโลยี                                                                                                    |   |
|------------------------------------------|---------------------------------------------------------------------------------|----------------------------------------------------------------------------------------------------|----------------------------------------------------------------------------|--------------------------------------------------------------------------------------------|-----------------------------------------------------------------|----------------------------------------------------------|----------------------------------------------------------------------------------------------------|--------------------------------------------------------------|-------------------------------------------------|----------------------------------------------------------------------------------------------------|--------------------------------------------------------|----------------------------------------------------------------------------------------------------|---|
| + 18                                     | นรายการไหม่                                                                     |                                                                                                    |                                                                            |                                                                                            |                                                                 |                                                          |                                                                                                    |                                                              |                                                 |                                                                                                    |                                                        |                                                                                                    |   |
| 01/10                                    | าวันที                                                                          |                                                                                                    | ňu                                                                         | เหาถึงวันที่<br>27/05/2024                                                                 |                                                                 |                                                          | H                                                                                                    | arch                                                         |                                                 |                                                                                                    |                                                        |                                                                                                    |   |
| มหาจา <i>ก</i><br>01/10<br>กำคับ         | าวันที<br>1/2021<br>วันที่ส่งเงิน                                               | เลขที่เอกสาร                                                                                          | กัน<br>วันที่เอกสาร                                                        | เหาถึงวันที่<br>27/05/2024<br>คำพิมพ์เอกสาร                                                | ค่าพิมพ์สี                                                      | ค่าเคลือบ                                                | 🗂 Se                                                                                                    | arch<br>ร่วม                                                 | โดย                                             | ผู้ส่งเงิน                                                                                             | WUTER                                                  |                                                                                                    |   |
| นหาจาก<br>01/10<br>ถำดับ<br>1            | ารันที<br>//2021<br>วันที่ส่งเงิน<br>2024-05-08                                 | เลขที่เอกสาร<br>107.1.3/67-0122                                                                       | ค้น<br>วันที่เอกสาร<br>2024-05-08                                          | เหาถึงวันที่<br>27/05/2024<br>คำพิมพ์เอกสาร<br>3,093.00                                    | คำพิมพ์สี<br>205.00                                             | คำเคลือน<br>20.00                                        | คำบริการด้านสารสมเทศ<br>0.00                                                                                 | arch<br>7211<br>3,318.00                                     | โดย<br>เงินโอน                                  | ผู้ต่าเงิน<br>นางสาวศศีชร สิ่มรู้                                                                      | WILLIER                                                | 🖊 ulla 🗎 Delete                                                                                                    | ו |
| มหาจาก<br>01/10<br>ถำดับ<br>1<br>2       | าวันที<br>//2021<br>วันที่ส่งเงิน<br>2024-05-08<br>2024-01-31                   | เลขที่เอกสาร<br>107.1.3/67-0122<br>107.1.3/67-0034                                                    | กัน<br>วันที่เอกตาร<br>2024-05-08<br>2024-01-31                            | เหาถึงวันที่<br>27/05/2024<br><mark>ทำพิมพ์เอกการ</mark><br>3,093.00<br>1,085.00           | ทำพิมพ์สี<br>205.00<br>410.00                                   | <mark>ค่าเคลือบ</mark><br>20.00<br>5.00                  | <ul> <li>ระ</li> <li>คำบริการด้านสารสนเทศ</li> <li>0.00</li> <li>0.00</li> </ul>                             | arch<br>700<br>3,318.00<br>1,500.00                          | โดย<br>เงินโอน<br>เงินโอน                       | ผู้ส่งเงิน<br>นางสาวหศิธร ลิ่มรู้<br>นางสาวหศิธร ลิ่มรู้                                               | summer<br>Pression                                     | ✓ ufin                                                                                                    | ] |
| มหาจาก<br>01/10<br>ถำดับ<br>1<br>2<br>3  | ารับที<br>//2021<br>วันที่ส่งเงิน<br>2024-05-08<br>2024-01-31<br>2023-12-21     | <mark>เลซที่เอกการ</mark><br>107.1.3/67-0122<br>107.1.3/67-0034<br>107.1.3/66-0321                    | ทัน<br>วันที่เอกสาร<br>2024-05-08<br>2024-01-31<br>2023-12-21              | มหาถึงรัมที่<br>27/05/2024<br><mark>คำพิมพ์เอกสาร</mark><br>3,093.00<br>1,085.00<br>789.00 | ท่าพิมพ์สี<br>205.00<br>410.00<br>365.00                        | <mark>ค่าเคลือบ</mark><br>20.00<br>5.00<br>10.00         | ระดาร์านสารสนเทศ           ด้านวิการส้านสารสนเทศ           0.00           0.00           0.00                | arch<br>732<br>3,318.00<br>1,500.00<br>1,164.00              | โดย<br>เงินโอน<br>เงินโอน<br>เงินโอน            | ผู้ส่งเงิบ<br>นางสาวหลิอร ลิ่มรู้<br>นางสาวหลือร ลิ่มรู้<br>นางสาวหลือร ลิ่มรู้                        | VUINIA<br>I reaction<br>I reaction<br>I reaction       | ✓ uffite <sup>®</sup> Detecte           ✓ uffite <sup>®</sup> Detecte           ✓ uffite <sup>®</sup> Detecte                                                                                                    |   |
| มหาจา/<br>01/10<br>ถ้าตับ<br>1<br>2<br>3 | ารับที<br>วันที่ส่งเงิน<br>2024-05-08<br>2024-01-31<br>2023-12-21<br>2023-10-31 | <mark>เอาที่เอกสาว</mark><br>107.1.3/67-0122<br>107.1.3/67-0034<br>107.1.3/66-0321<br>107.1.3/66-0272 | กับ<br>7ับทีเอกสาร<br>2024-05-08<br>2024-01-31<br>2023-12-21<br>2023-10-31 | หหาสิงวันที<br>27/05/2024<br>ทำพิมพ์เอกสาร<br>3,093.00<br>1,085.00<br>289.00<br>1,705.00   | <mark>ท่าพิมพ์สี</mark><br>205.00<br>410.00<br>365.00<br>185.00 | <mark>ท่าเคลียบ</mark><br>20.00<br>5.00<br>10.00<br>5.00 | ระ           ทำบริการส้านการสมเพศ           0.00           0.00           0.00           0.00           0.00 | arch<br>1933<br>3,318.00<br>1,500.00<br>1,164.00<br>1,895.00 | โดย<br>เงินโอน<br>เงินโอน<br>เงินโอน<br>เงินโอน | ผู้สังเดิน<br>นางสาวคลิชา มิ่มรู้<br>นางสาวคลิชา มิ่มรู้<br>นางสาวคลิชา มิ่มรู้<br>นางสาวคลิชา มิ่มรู้ | VICTOR<br>Crandian<br>Crandian<br>Crandian<br>Crandian | Image: Second second second |   |

#### 6. ต้องการสั่ง Print กด รายละเอียด จะได้ดังรูป

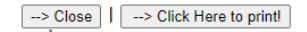

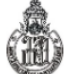

#### บันทึกข้อความ

ส่วนงาน งานกิจการนานาชาติและสื่อสารองค์การ คณะทรัพยากรธรรมชาติ โทร.6053-4

ที่ มอ 107.1.3/67-0122 วันที่ 8 พฤษภาคม 2567

เรื่อง ขอนำส่งเงินรายได้จากการบริการพิมพ์เอกสาร และรายได้จากค่าบริการอื่น ๆ งานกิจการนานาชาติและสื่อสารองค์กร

**เรียน** คณบดีคณะทรัพยากรธรรมชาติ

ด้วยกิจการนานาชาติและสื่อสารองค์กร ขอส่งเงินรายได้คณะฯ จากการบริการพิมพ์เอกสาร และรายได้จากค่า บริการอื่น ๆ นักศึกษาและบุคคลทั่วไป ช่วงประจำวันที่ 31 มกราคม - พฤษภาคม 2567 เป็นเงินรวมทั้งสิ้น 3,318.00 บาท (สามพันสามร้อยสิบแปดบาทถ้วน) ดังรายละเอียดดังต่อไปนี้

| 1. พิมพ์เอกสาร           | จำนวน                        | 3,093.00 unn |
|--------------------------|------------------------------|--------------|
| 2. พิมพ์สี               |                              | 205.00 unn   |
| 3. เคลือบบัตร            |                              | 20.00 unn    |
| 4. ค่าบริการด้านสารสนเทศ |                              | 0.00 unn     |
|                          | รวมเป็นเงินทั้งสิ้น          | 3,318.00 unn |
|                          | (สามพันสามร้อยสิบแปดบาทถ้วน) |              |

ทั้งนี้ ได้นำส่งเงินรายได้คณะฯ เข้าบัญชีคณะทรัพยากรธรรมชาติ เลขที่ สาขามหาวิทยาลัยสงขลานครินทร์ แล้ว เมื่อวันที่ 8 พฤษภาคม 2567 ตามหลักฐานการโอนเงินดังแนบ

จึงเรียนเพื่อโปรดทราบและดำเนินการต่อไปด้วยจะขอบคุณยิ่ง

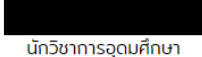

ไทยพาณิชย์

ภาพหลักฐานการชำระเงิน :

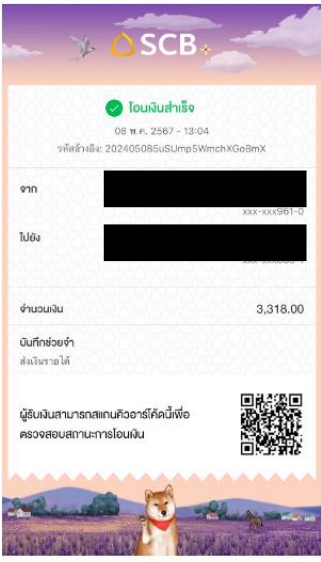

หมายเหตุ :